Pozdravljeni,

Če vam spletna aplikacija mojaMALICA ob prijavi prikaže sporočilo »internal error«, kot je prikazano na spodnji sliki, je potrebno izbrisati zgodovino brskanja v brskalniku. Spodaj je prikazan postopek za telefon v brskalniku Chrome, podoben postopek velja tudi za računalnik.

| Jedilnik                                |            |
|-----------------------------------------|------------|
| <                                       | Danes >    |
| <ul> <li>Četrtek, 01.08.2024</li> </ul> |            |
| malica.os-cerknica.si<br>sporoča:       |            |
| Internal error!                         |            |
|                                         |            |
|                                         | V redu     |
| ✓ Sreda, 07.08.2024                     |            |
| <ul> <li>Četrtek, 08.08.2024</li> </ul> |            |
| <ul> <li>Petek, 09.08.2024</li> </ul>   |            |
| <ul> <li>Sobota, 10.08.2024</li> </ul>  |            |
| <ul> <li>Vedelja, 11.08.2024</li> </ul> |            |
| mojaMALICA OSNOVNA ŠOLA NOT             | 2024.6.0.1 |

Postopek je naslednji:

| (11) <sup>46</sup> .1비 수 昭   | 76% 💌 10:07  |  |
|------------------------------|--------------|--|
| <b>û</b>                     | ♥ ⊕ <b>:</b> |  |
| Edit homepage                |              |  |
|                              |              |  |
| Ø                            |              |  |
| Dobrodo                      | šli.         |  |
| Prijava v sistem moja        | MALICA.      |  |
| E-pošta                      |              |  |
| Geslo                        |              |  |
| Prijava<br>Pozabil sem geslo |              |  |
| Nimate računa? Registracija  |              |  |
|                              |              |  |
|                              |              |  |
| ~ < O                        |              |  |

1. Odprite brskalnik in pojdite na 3 pikice v desnem zgornjem vogalu.

2. Nato poiščete »History« ali »Zgodovina« in kliknite nanjo.

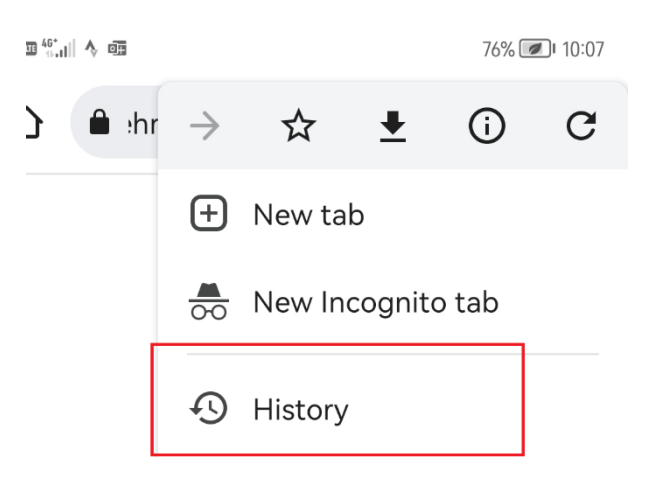

3. Kliknite »Clear browsing data« oz. »izbriši podatke brskanja«.

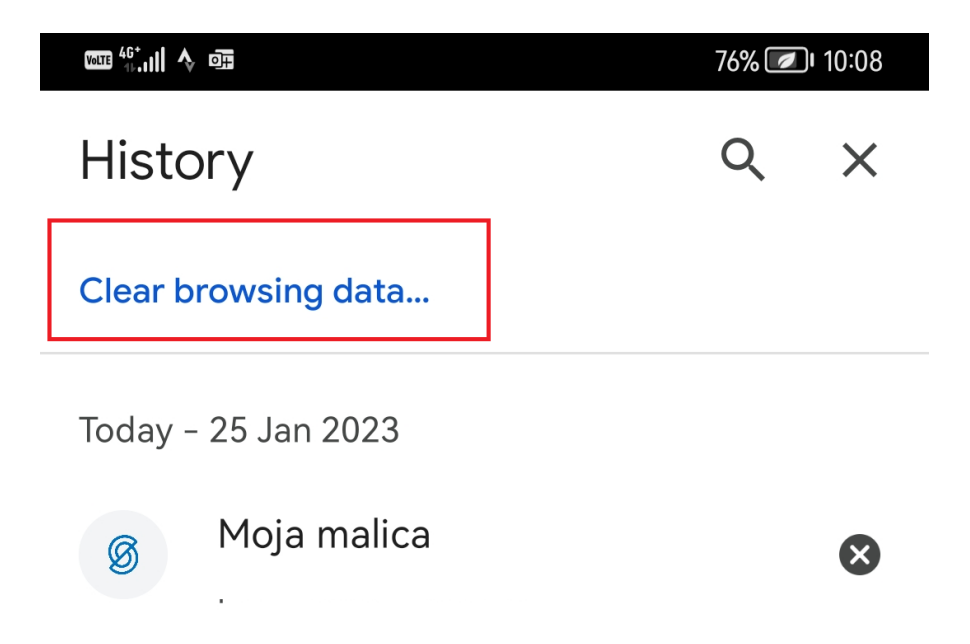

4. V zgornjem desnem vogalu označite »All time« oz »Od začetka« in na spodnjem desnem robu potrdite na clear data oz. izbriši podatke. Zatem bi morala spletna stran ponovno delovati.

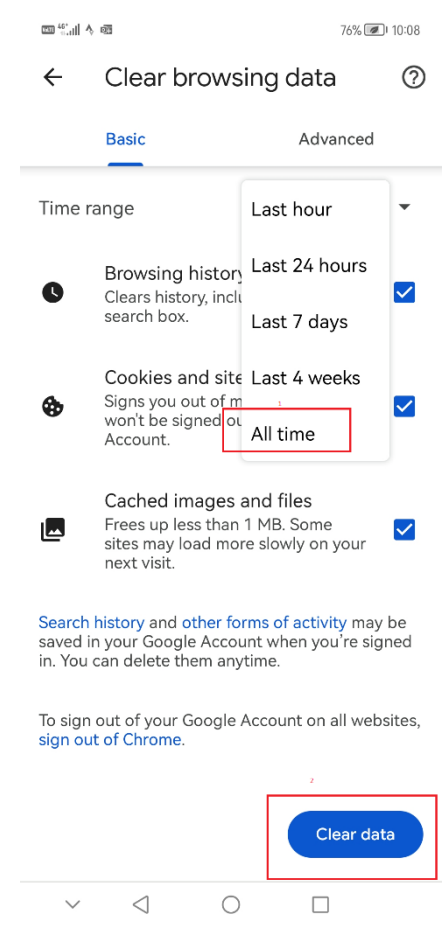